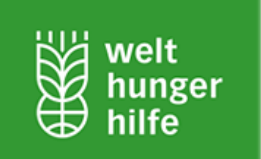

## gvSIG 1.10 Installation Guide

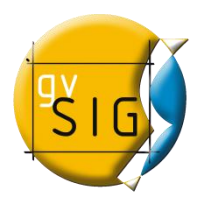

[Welthungerhilfe GIS Starter Package 2.0]

| Step 1 |                    | Click the "Install Button" or |
|--------|--------------------|-------------------------------|
|        |                    | Application to start the      |
|        | Install gvSIG 1.10 | Installation Process.         |
|        | The second second  |                               |

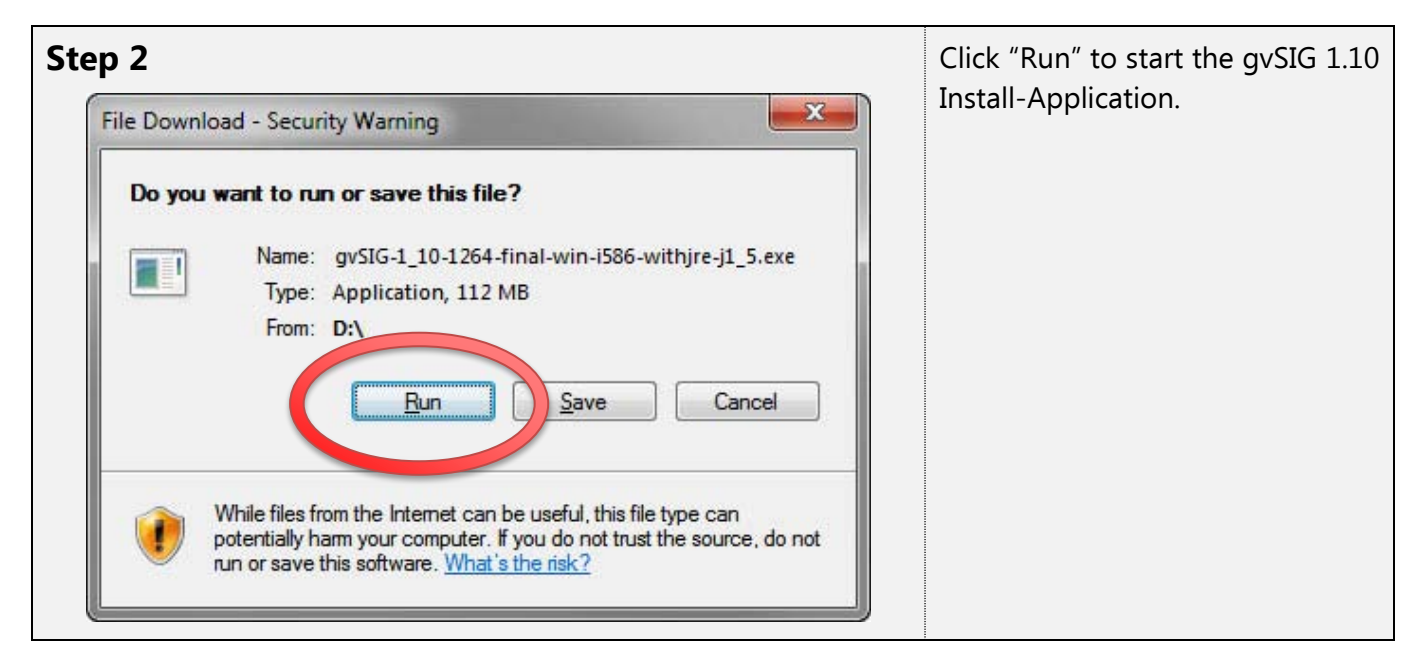

| Step 3 |                                         |    | Click "Yes" to install gvSIG 1.10. |  |  |  |
|--------|-----------------------------------------|----|------------------------------------|--|--|--|
|        | Install gvSIG-1_10_1264                 | 23 |                                    |  |  |  |
|        | Do you want to install gvSIG-1_10_1264? |    |                                    |  |  |  |
|        | Yes No                                  |    |                                    |  |  |  |

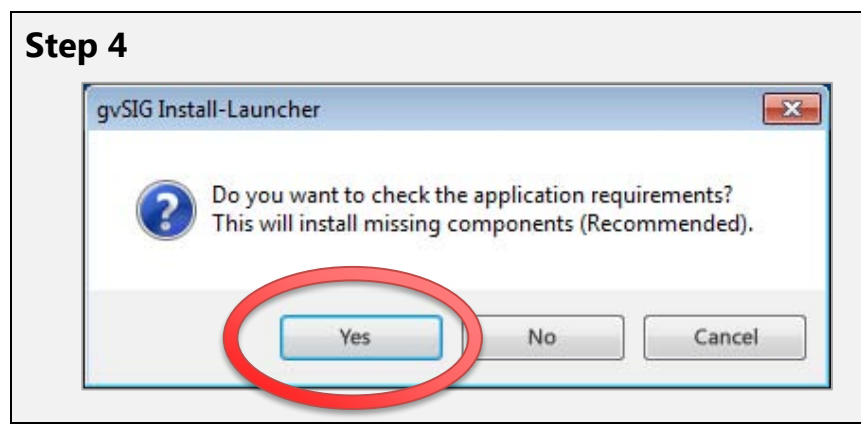

Click "Yes" to install the required components automatically if they are not present in the system or if the version of the installed ones is not compatible with the programme requirements.

Welthungerhilfe GIS Starter Package 2.0

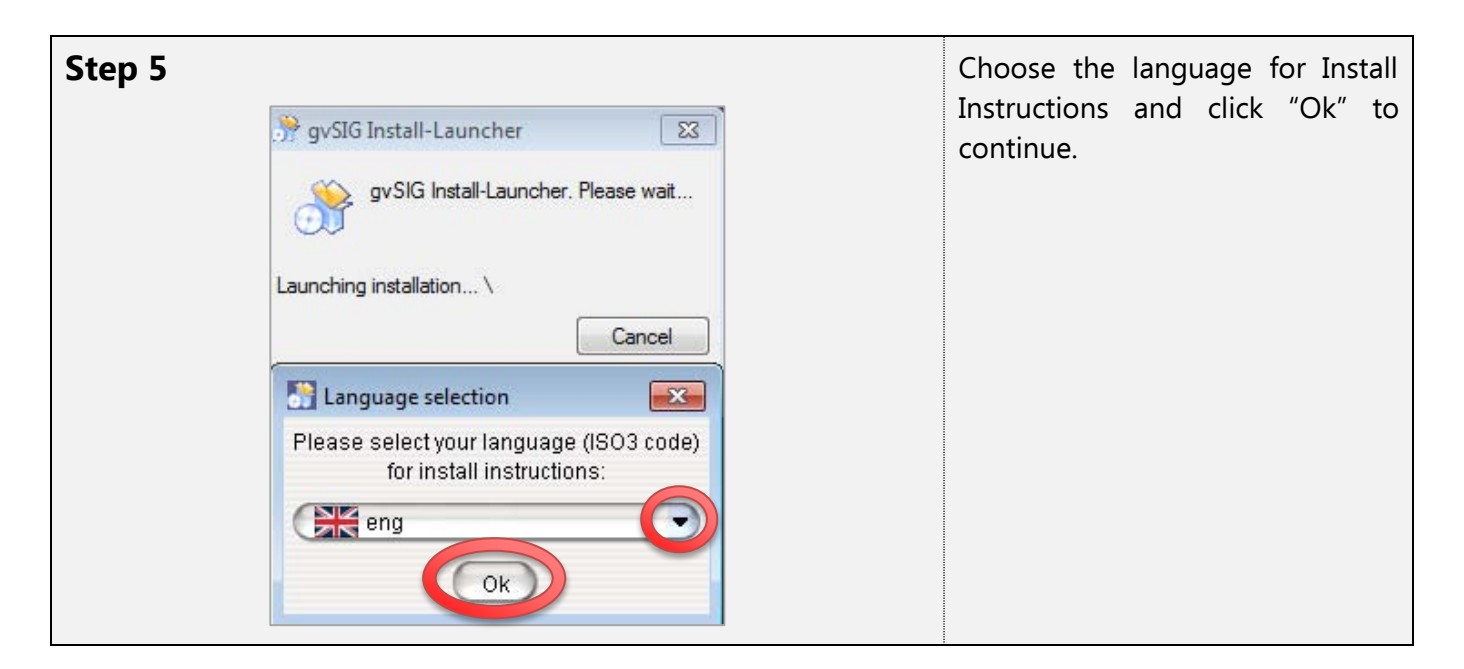

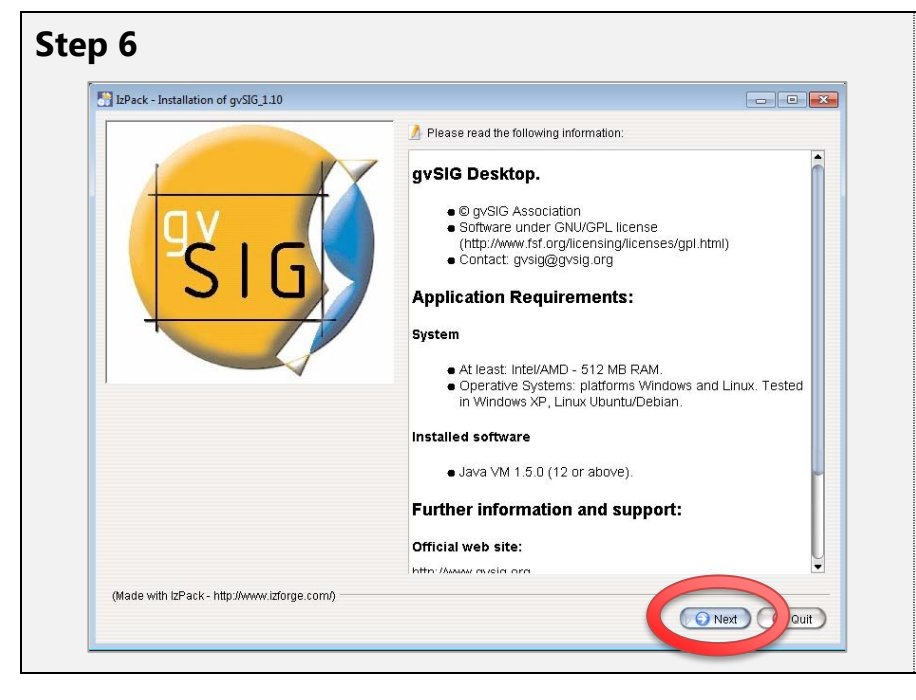

This is just an overview about the Application Requirements and further information about gvSIG.

Click "Next" to continue.

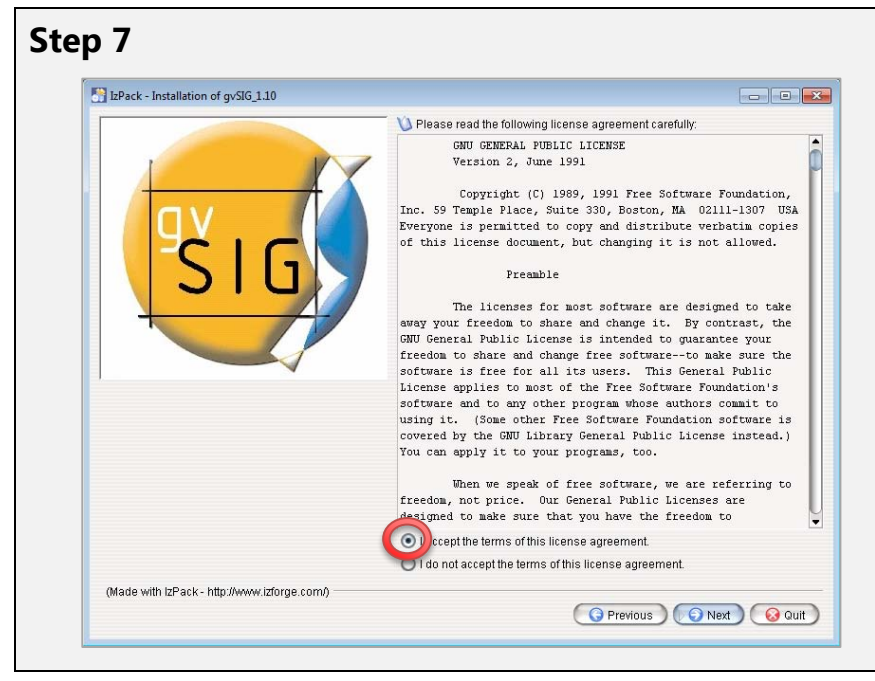

This is the license agreement. You may want to read it. If you accept the terms of the license agreement, tick the box and click "Next" to continue.

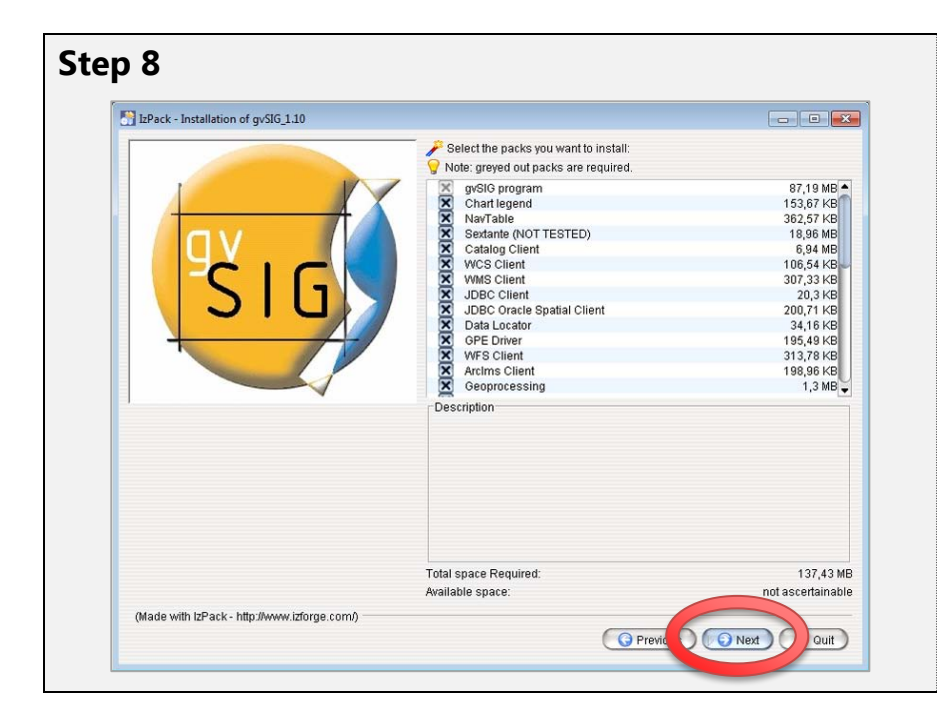

This is just an overview about the applications and application packs that will be installed. For a complete installation of gvSIG 1.10, all boxes should be ticked.

Click "Next" to continue.

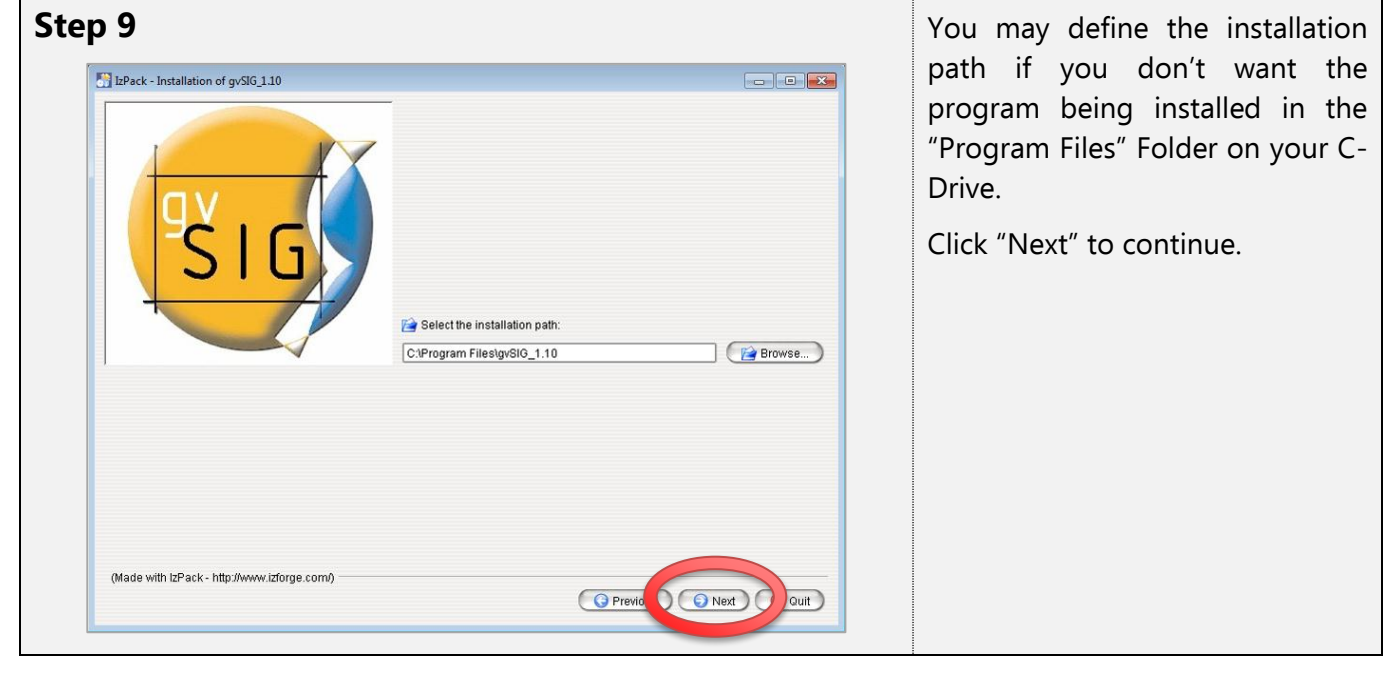

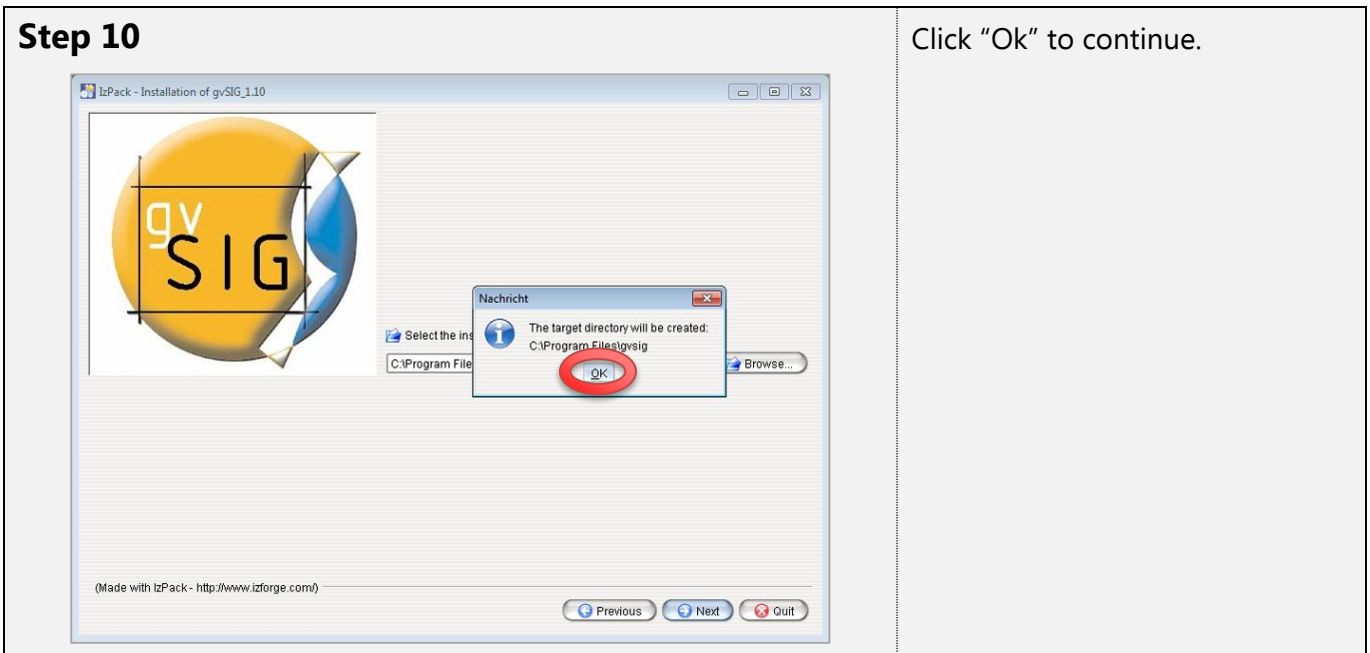

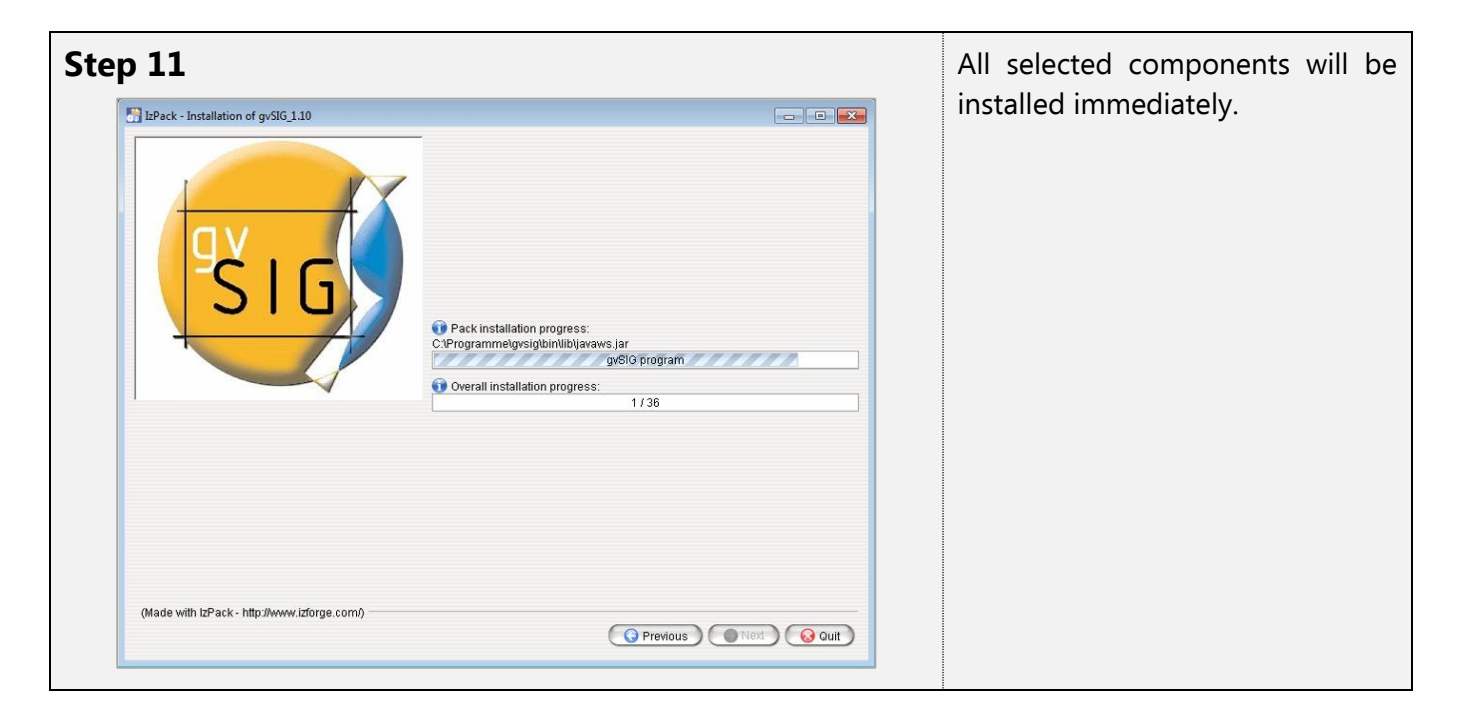

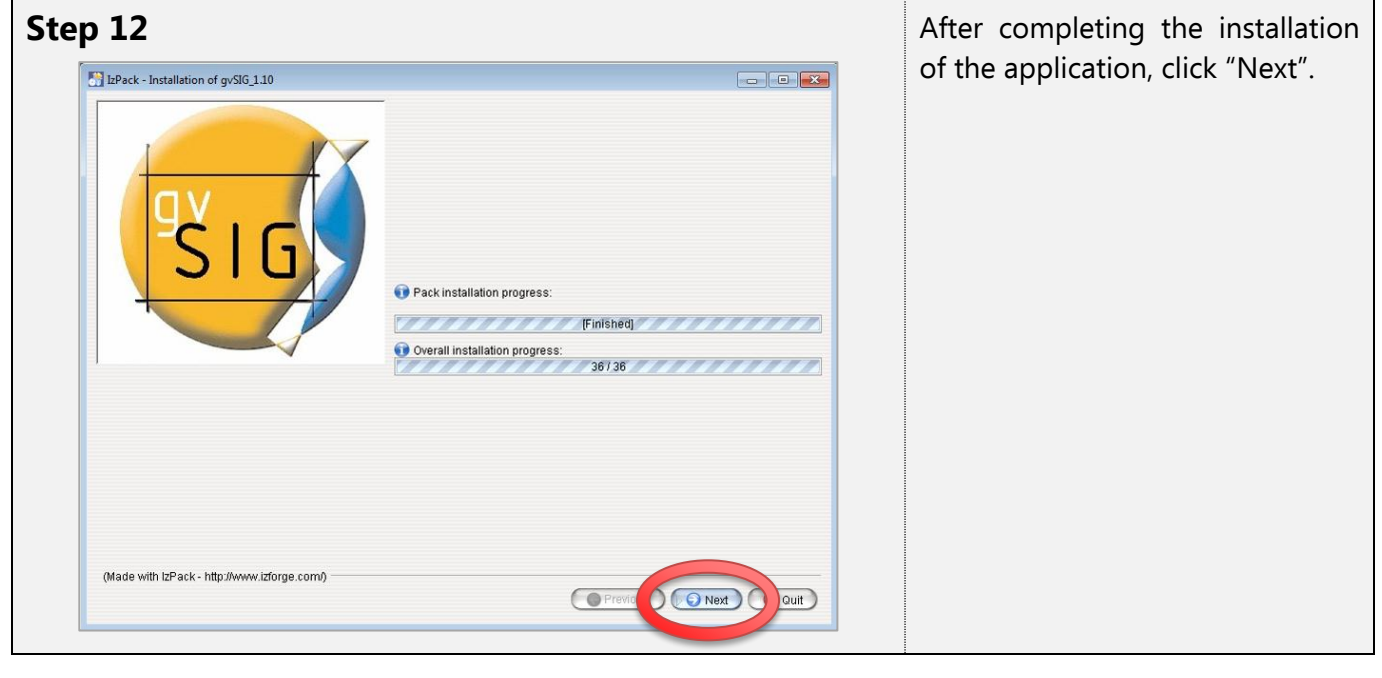

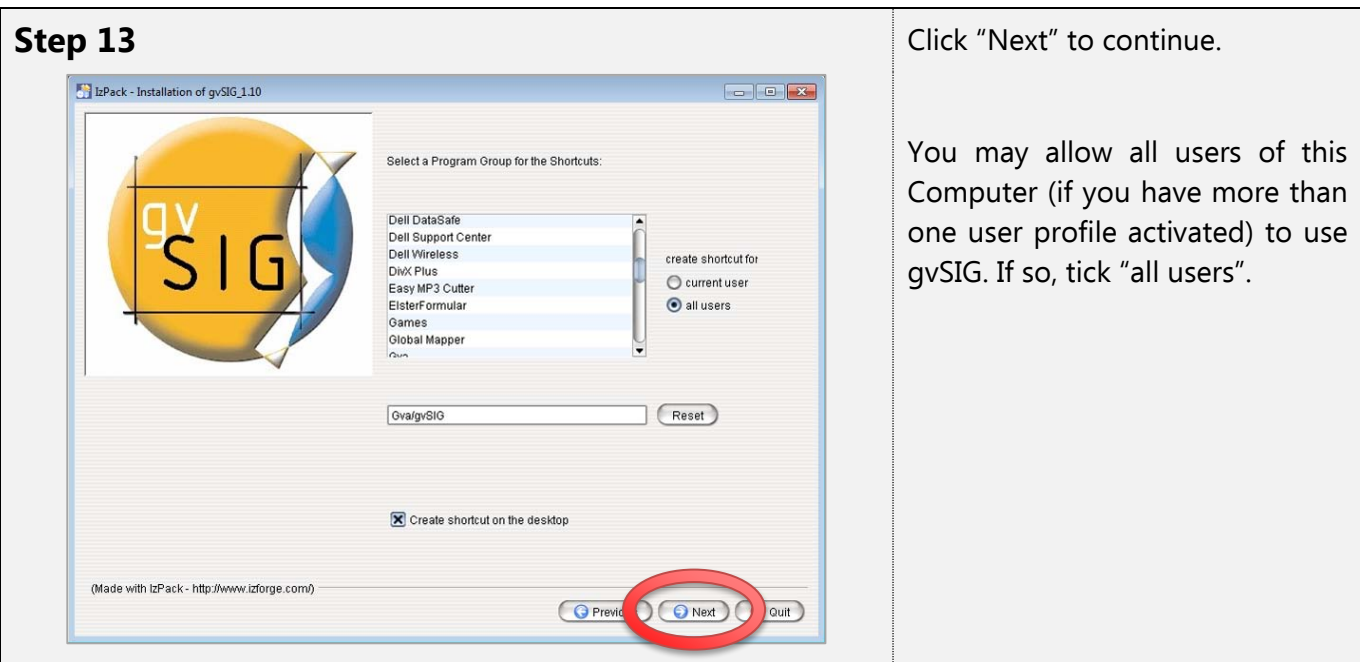

© 2011, Deutsche Welthungerhilfe e.V.

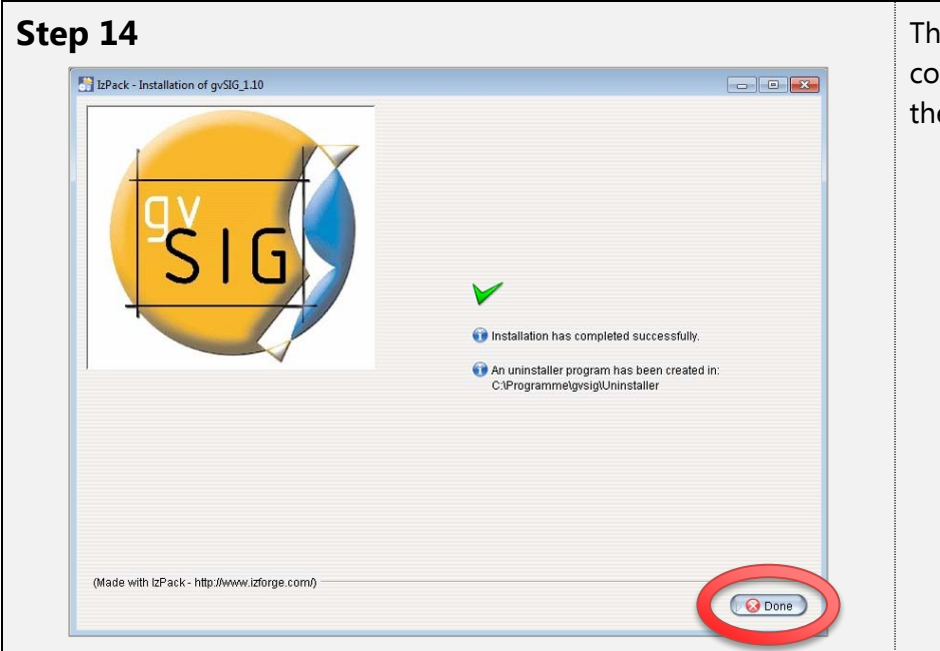

The installation process is completed. Click "Done" to close the Installer.

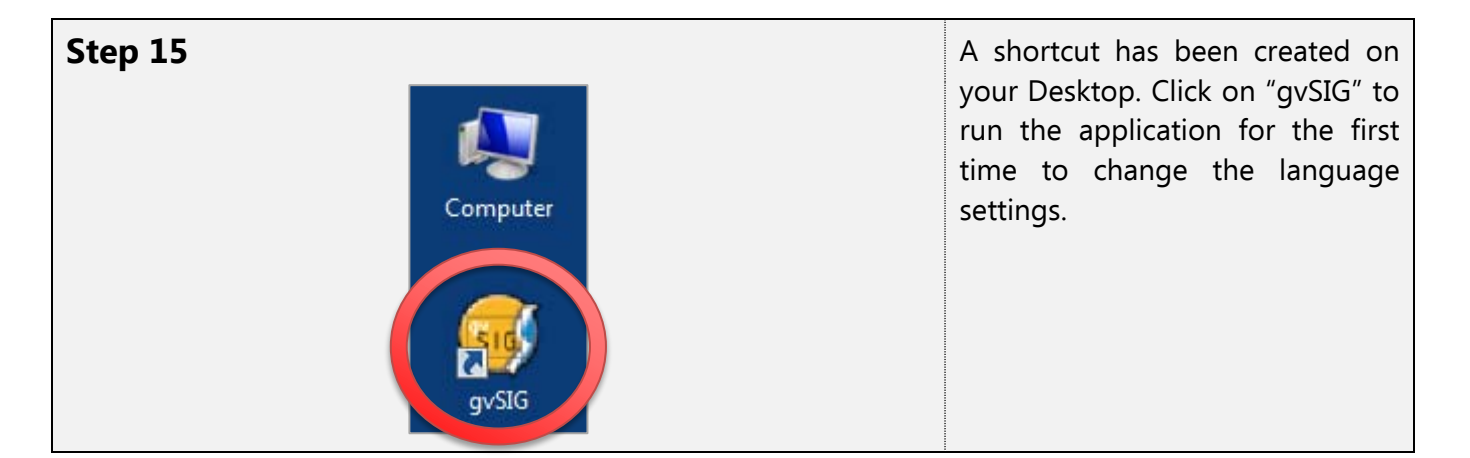

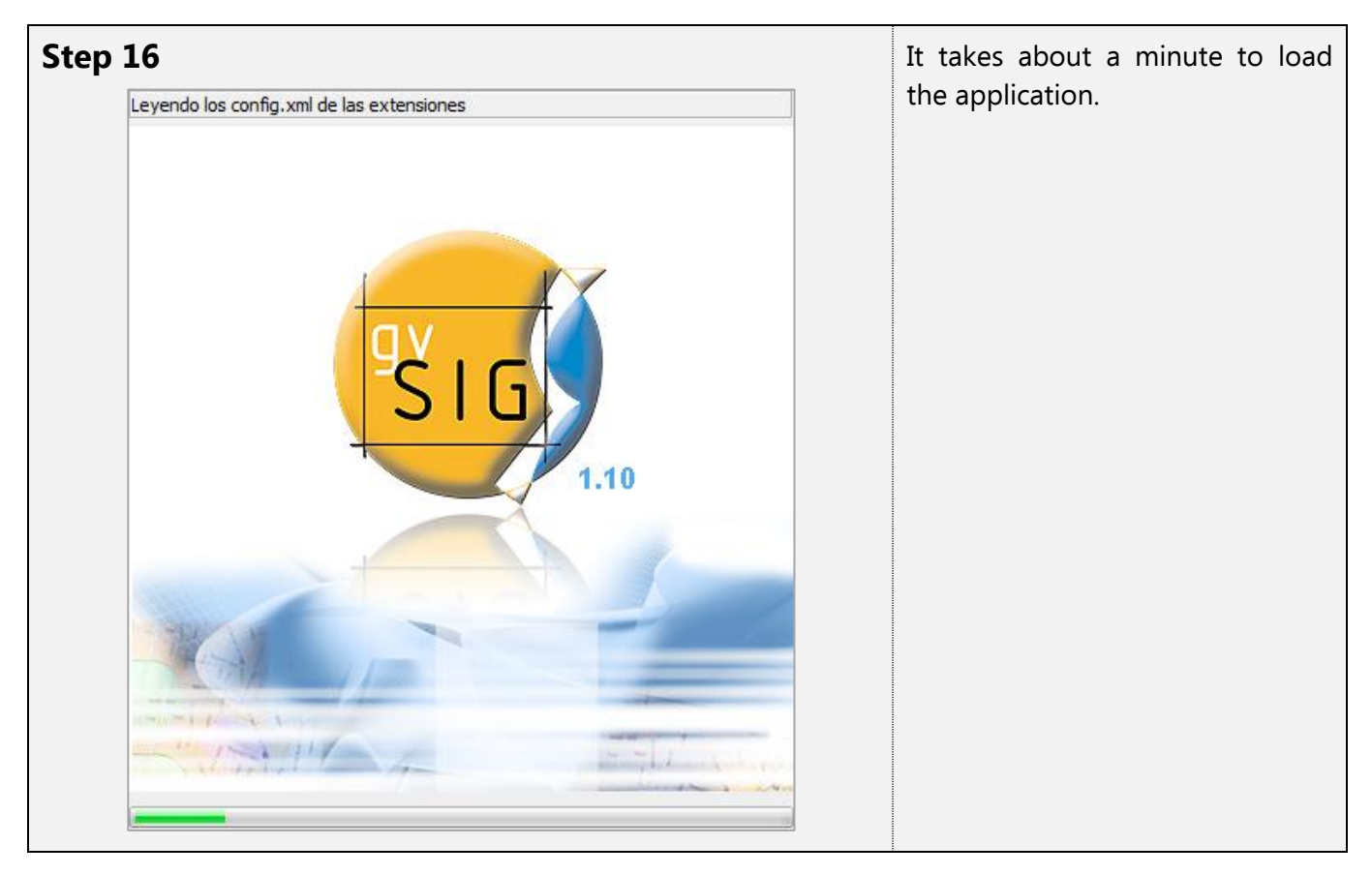

![](_page_5_Picture_0.jpeg)

| Step 18 |                        |                 |                 | Click on " | Click on "Ventana" and op |  |  |  |  |
|---------|------------------------|-----------------|-----------------|------------|---------------------------|--|--|--|--|
|         | 🮯 gvSIG 1.10:Sin títul |                 | "Preferencias   | ias".      |                           |  |  |  |  |
|         | Archivo Ver Tab        |                 |                 |            |                           |  |  |  |  |
|         | 1 12 23                | Cascada         | Alt+C           |            |                           |  |  |  |  |
|         | 😔 Gestor de proyec     | Mosaico         | Alt+M           |            |                           |  |  |  |  |
|         | Tipos de documeros     |                 |                 |            |                           |  |  |  |  |
|         |                        | Gestor de proye | ec Preferencias |            |                           |  |  |  |  |

![](_page_6_Picture_0.jpeg)

![](_page_6_Figure_1.jpeg)

| → 21                                                                                                    |                                                                                                    |                                                                                                    |                          |                  | × | Choo<br>butto | ose "Englis<br>on in the "A | e "English" by ticking the<br>in the "Activar" column. |       |  |  |
|----------------------------------------------------------------------------------------------------|----------------------------------------------------------------------------------------------------|----------------------------------------------------------------------------------------------------|--------------------------|------------------|---|---------------|-----------------------------|--------------------------------------------------------|-------|--|--|
| Preferencias Anotaciones Codificación por defecto del DBF Edición General Carpetas Configuración de pantalla Directorio de las extensiones. Determinación de las extensiones. Determinación de las extensiones. Determinación de las extensiones. Determinación de las extensiones. Determinación de las extensiones. Sino Sino Sino Soporte cartográfico Vista | Idioma<br>Español<br>English<br>English<br>Valencià<br>Gallegan<br>Euskera<br>Deutsch<br>Čeština<br>Français<br>Italiano<br>Polsk<br>Portucuês<br>Si cambia<br>visualizar<br>Desinstalar<br>Actualizar | País<br>Estados Unidos<br>Brasil<br>el idioma act<br>á hasta que es<br>Desinstalar un lavo<br>Desinstalar un idio<br>Exportar el idioma | Variante                 | Activar          |   | To<br>"Ace    | accept<br>ptar".            | changes,                                               | click |  |  |
| Restaur                                                                                                    | Si desea c<br>ar opciones por defecto                                                                                                    | olaborar en l                                                                                                    | La traducci<br>tar Cance | .ón del interfaz |   |               |                             |                                                        |       |  |  |

![](_page_7_Picture_0.jpeg)